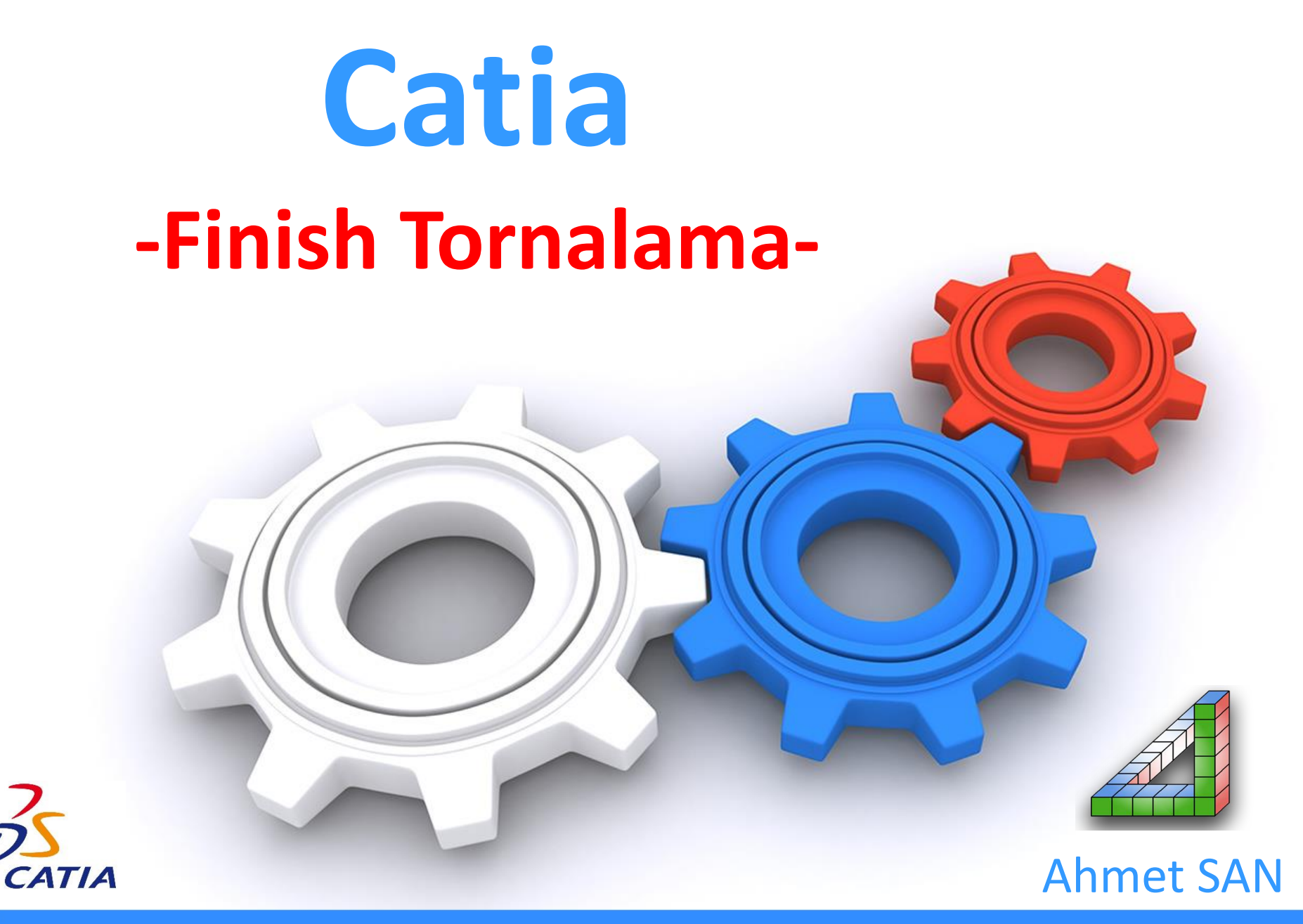

## Finish Tornalama

Kaba yüzey tornalama işlemine tabi tutulmuş parçaların özellikle kavis ve konik kısımları bir defada alınacak paso miktarına göre kademeli olmaktadır. Düzgün bir yüzey elde etmek için finish tornalama yapılmalıdır

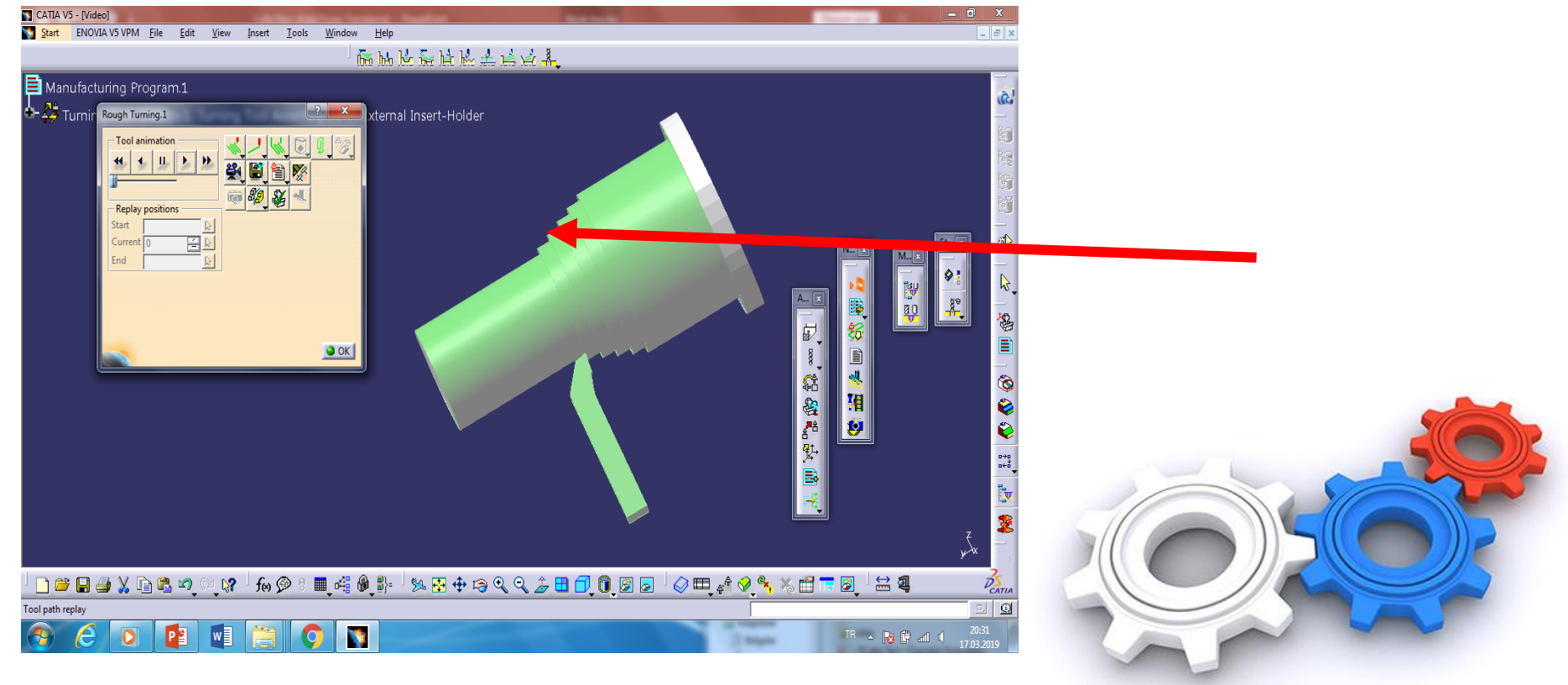

#### Ahmet SAN

## Kaba yüzey tornalanmış bir parçada Machining Operation araç çubuğundan / Profile Turning Finish Operation seçilir

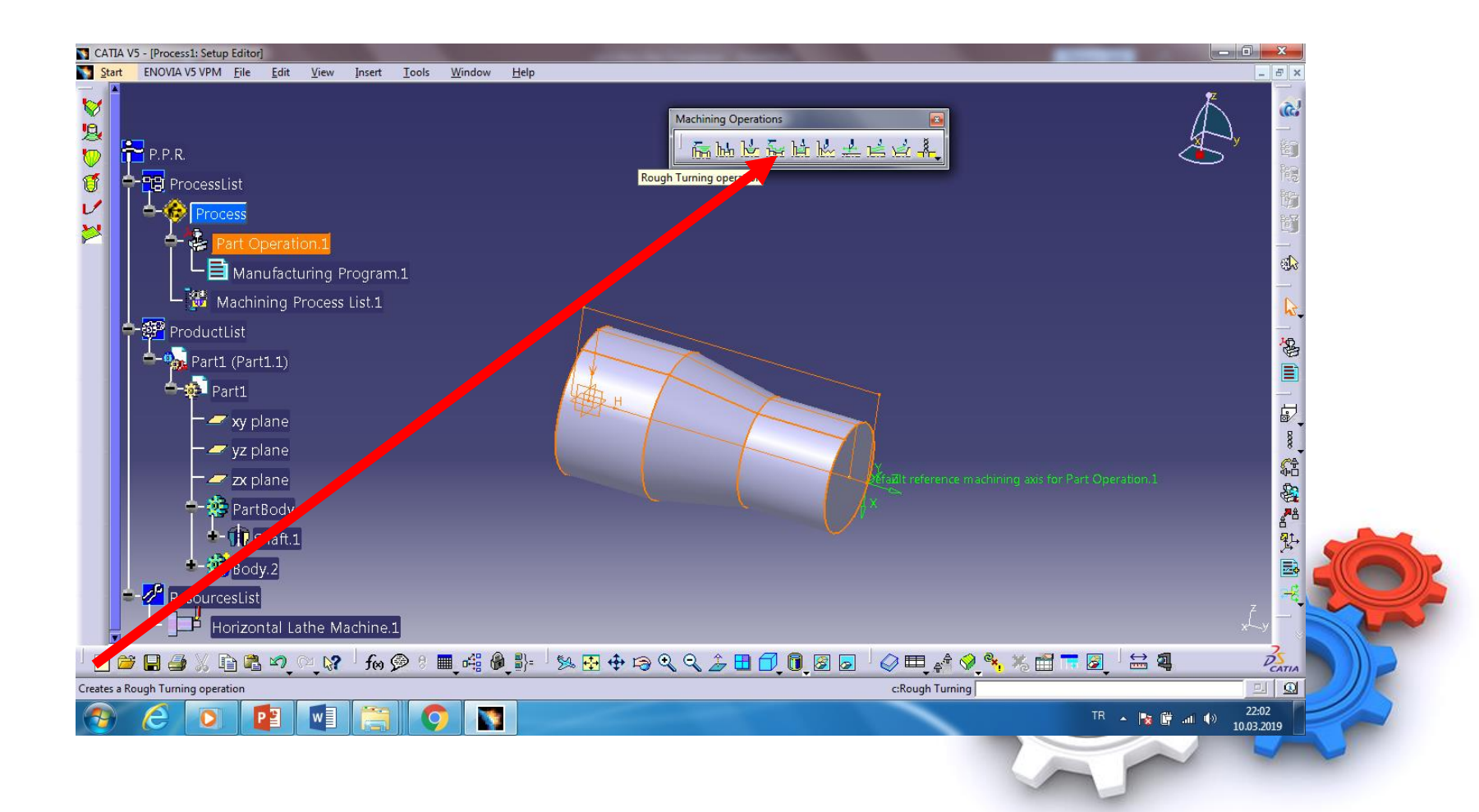

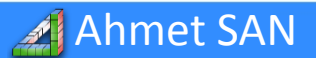

## h) - Açılan pencereden kütüğün anlı seçilip ekrandaki kütüğün dış çizgizi / ok (Penceredeki kırmız yeşil olur)

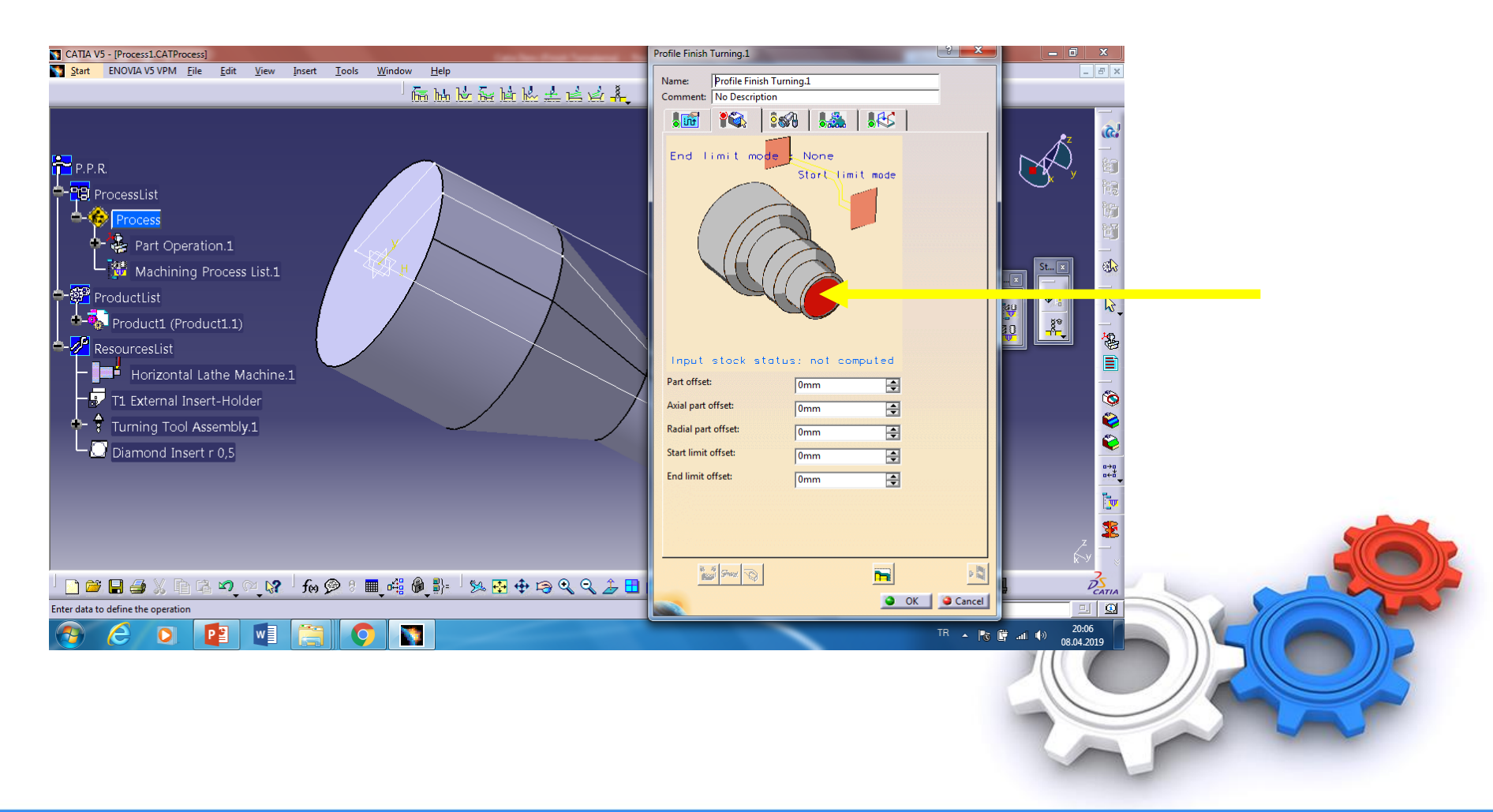

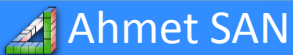

## Seçimden sonra bu şekilde görünür

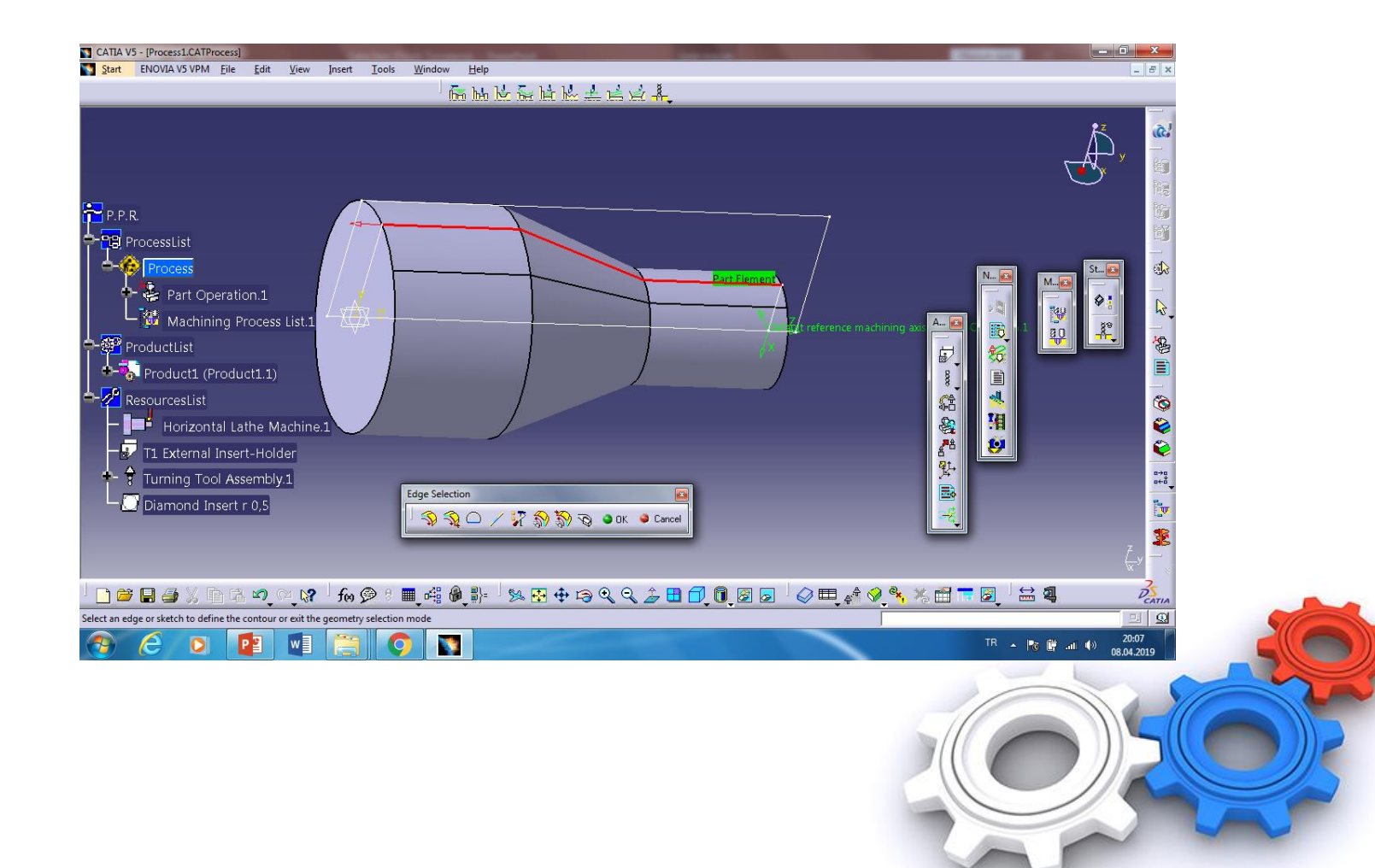

# 2 numaralı sekme tıklanıp torna kalemi ucu seçilir (Baklava dilimi olan)

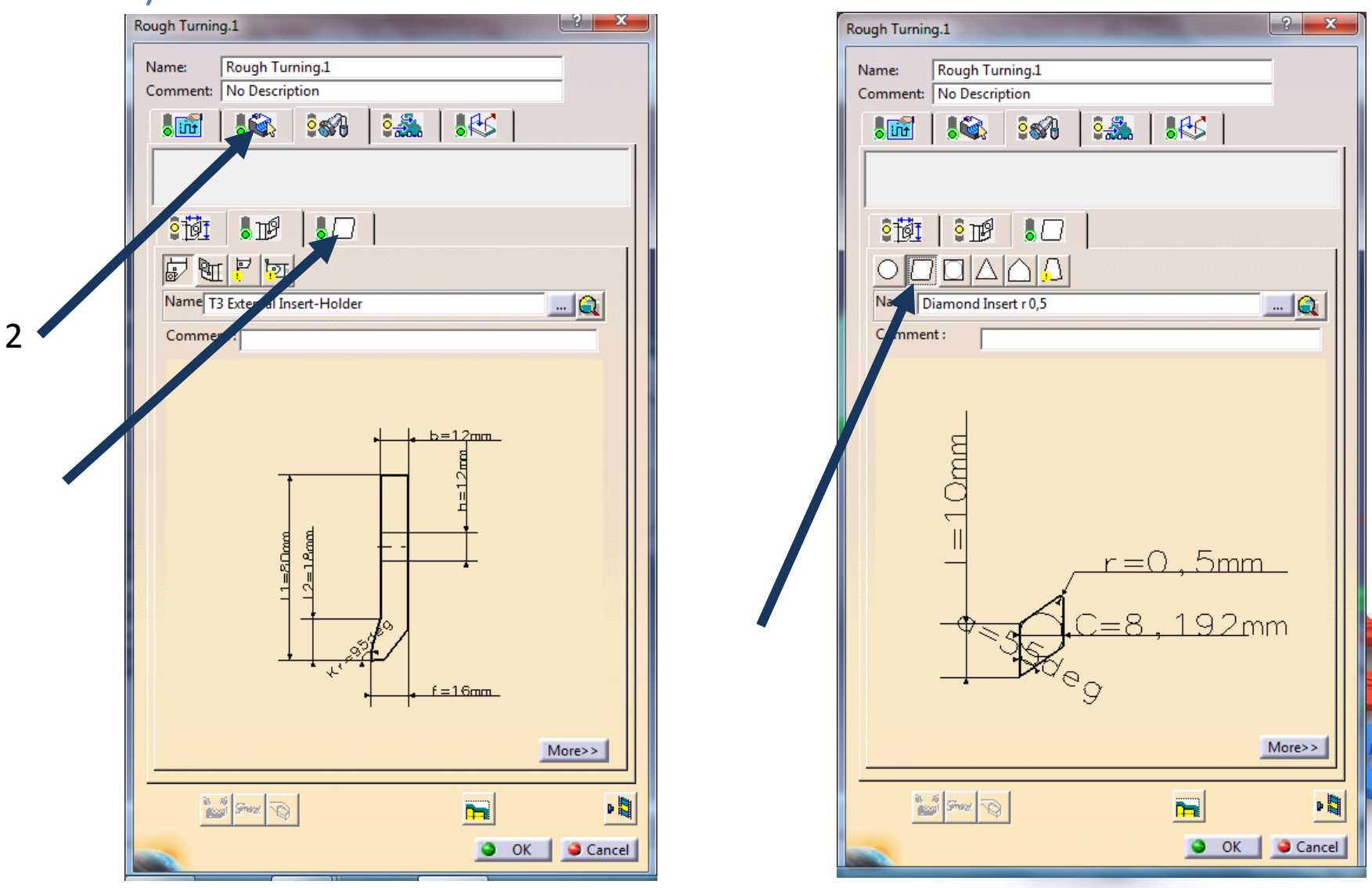

🔏 Ahmet SAN

## Simulasyon

a) Rought turning penceresindeki Tool Path Replay butonuna tıklanır

| Name:<br>Comment: | Rough Turning.1        |
|-------------------|------------------------|
|                   |                        |
|                   |                        |
|                   |                        |
|                   |                        |
| <u>2191</u>       |                        |
| $O \Box$          |                        |
| Name              | Round Insert r 5 📃 📖 🔍 |
| Comme             | ent :                  |
|                   |                        |
|                   |                        |
|                   |                        |
|                   |                        |
|                   | $\bigcap$ $r=5mm$      |
|                   | ( )                    |
|                   |                        |
|                   | <u> </u>               |
|                   | G                      |
|                   | 9                      |
|                   |                        |
|                   |                        |
|                   | More>>                 |
|                   | More>>                 |
|                   | More>                  |

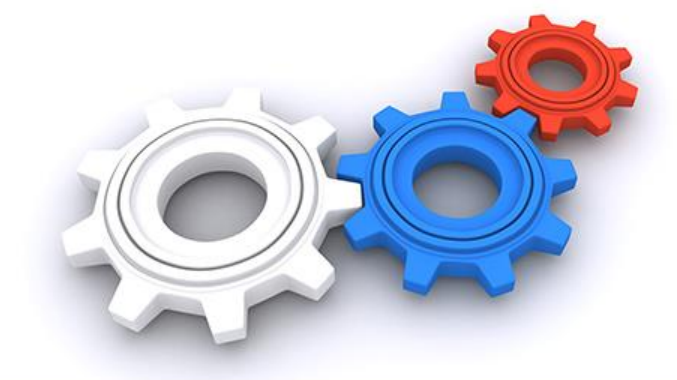

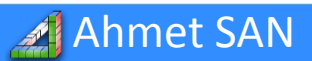

## b) Açılan simulasyn penceresindeki Backward Replay ve Forward Replay (F6-F7) butonuna tıklanarak simülasyon izlenir

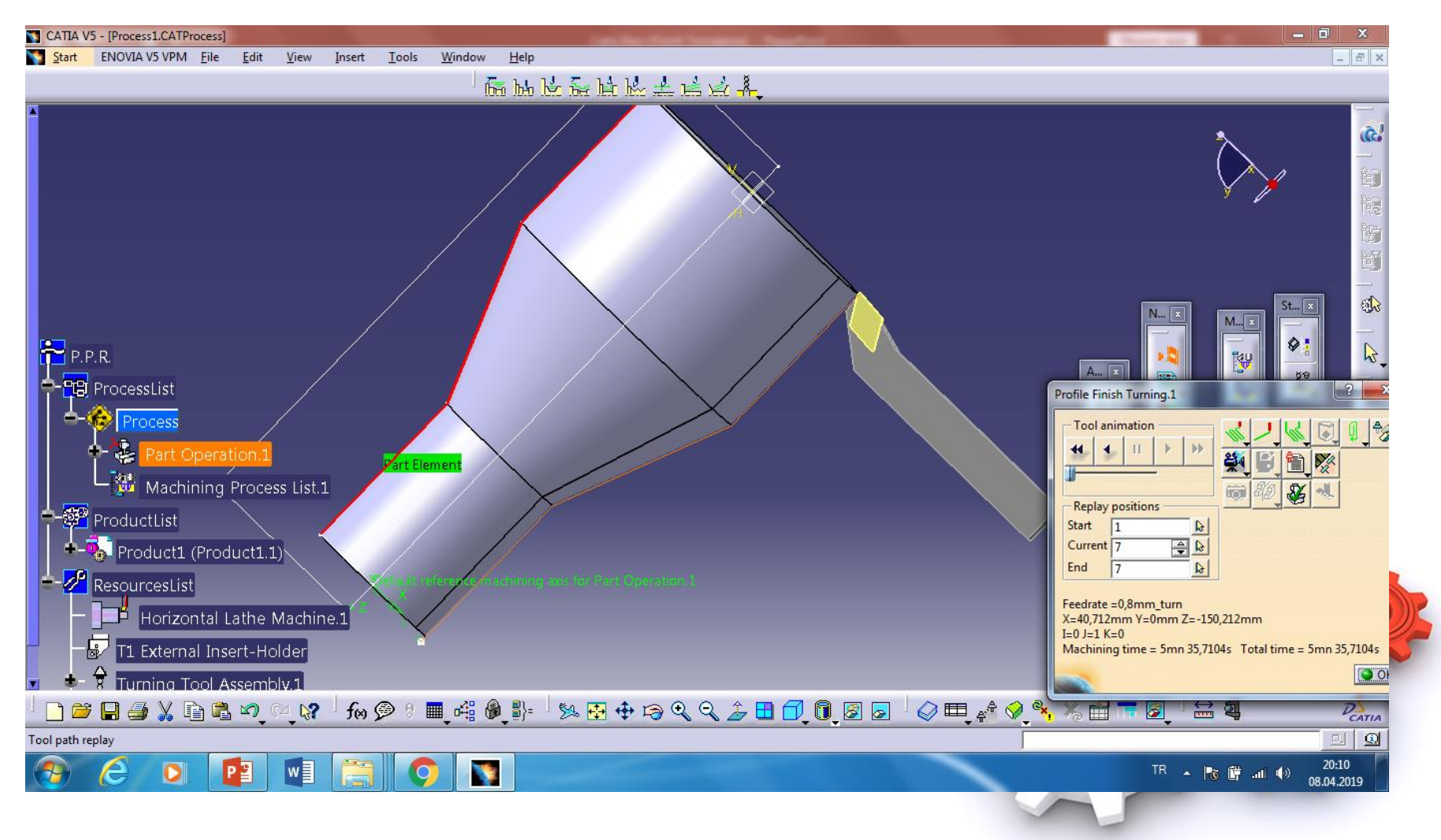

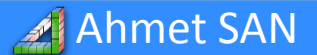

### c) Kamera butonu tıklanarak tam simülasyon izlenebilir

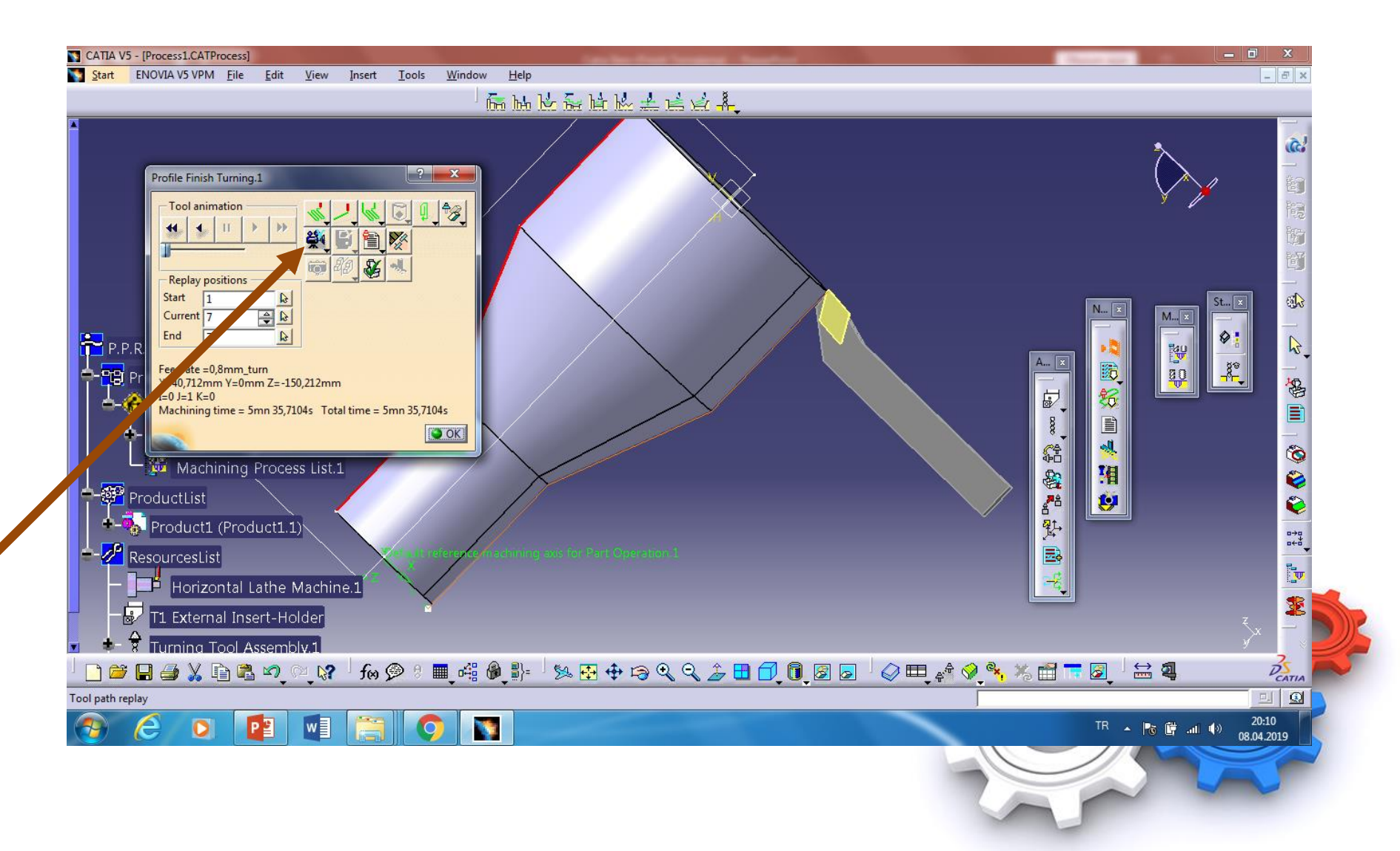

🔏 Ahmet SAN

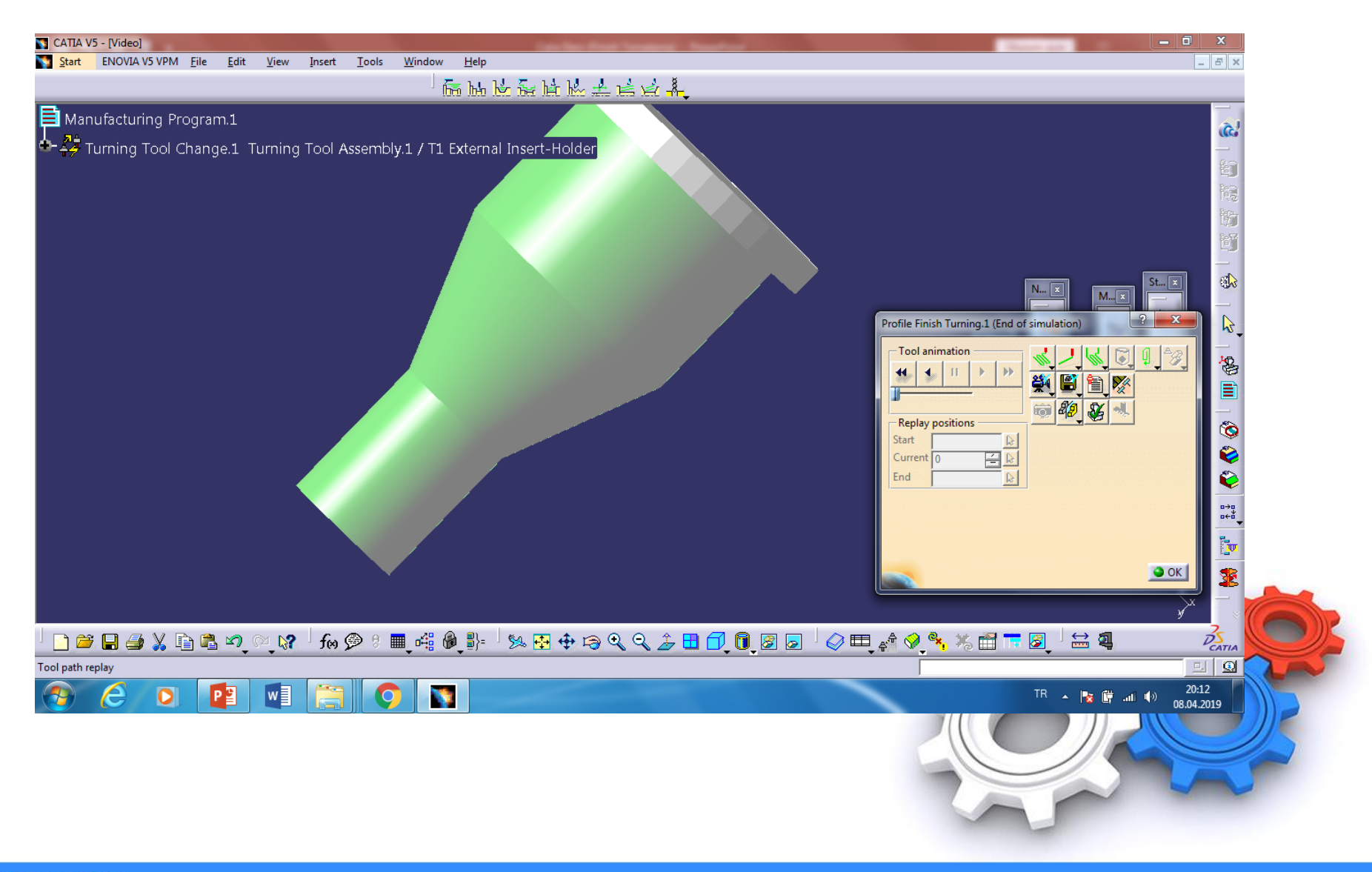

**▶**MyFreePPT

## NC Kodu Üretme

Ahmet SAN

a) Unsur Ağacındaki part operation1 altında bulunan program'a sağ tıklayıp Program object / generic Nc Code Intercitively tıklanır

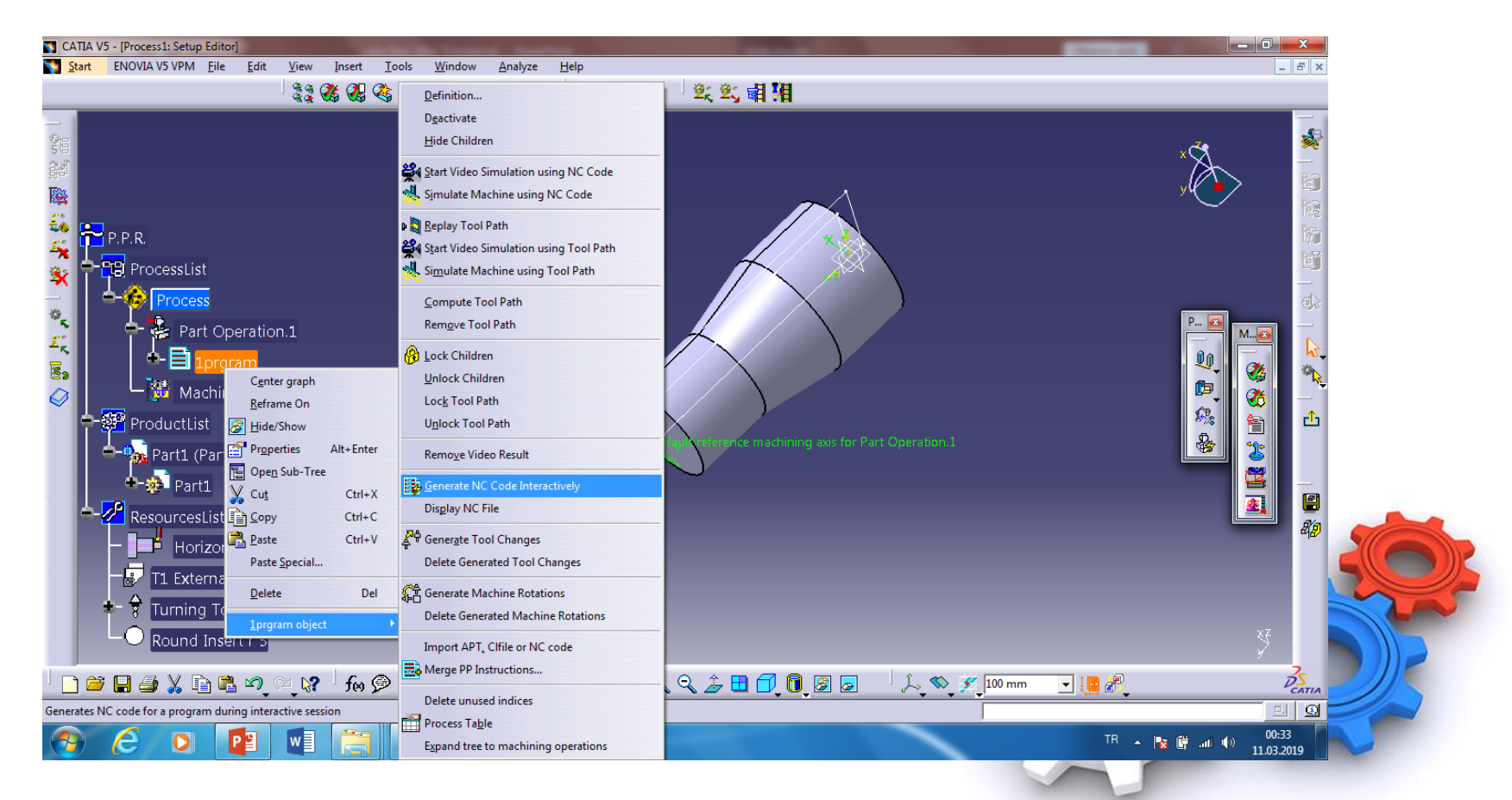

## b) Nc Code seçilir, nc kodunun kaydedileceği klasör belirlerinir execute butonuna basılır

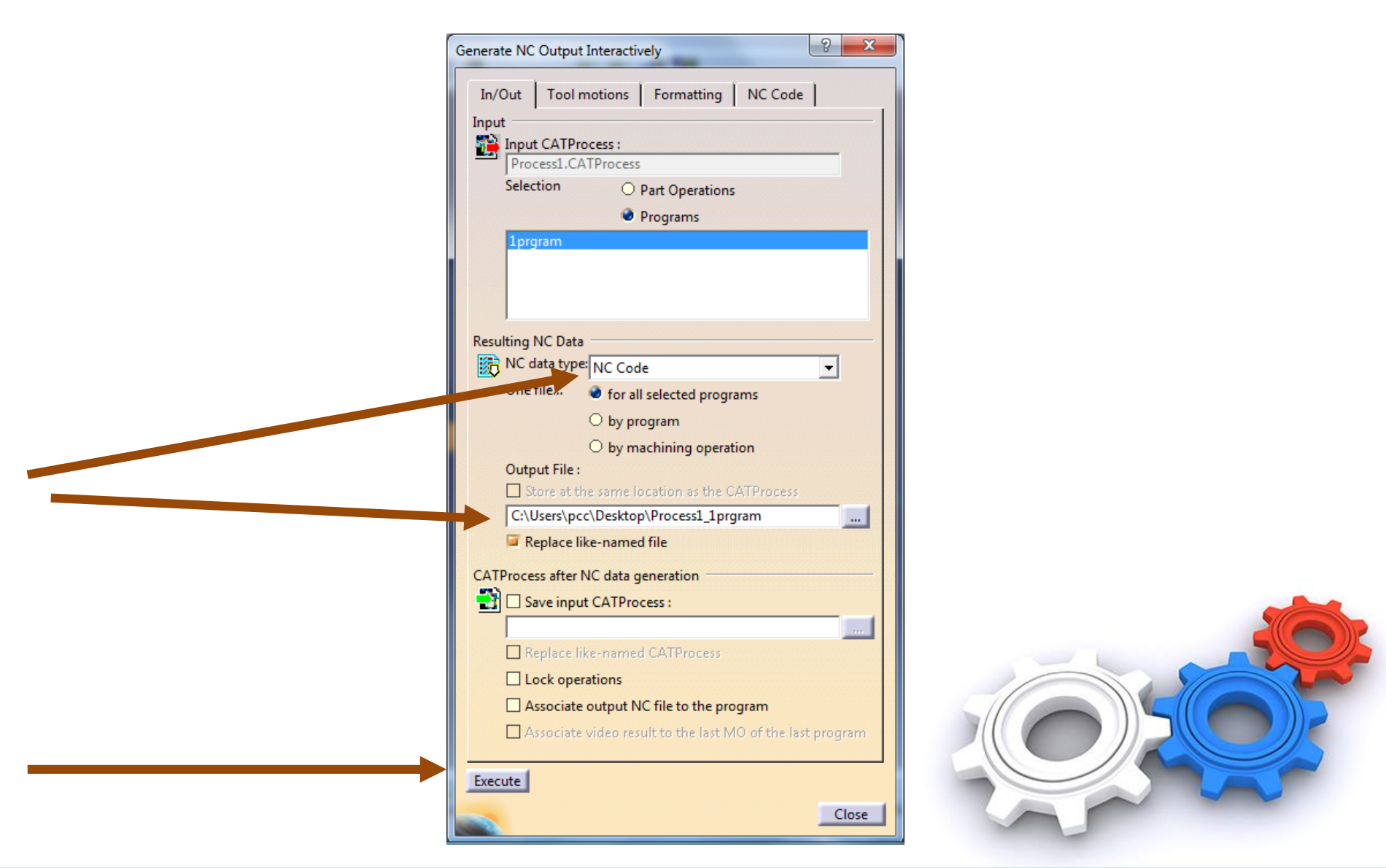

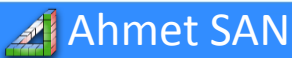

## d) En üstteki Process1\_1program dosyası not defteri ile açılır

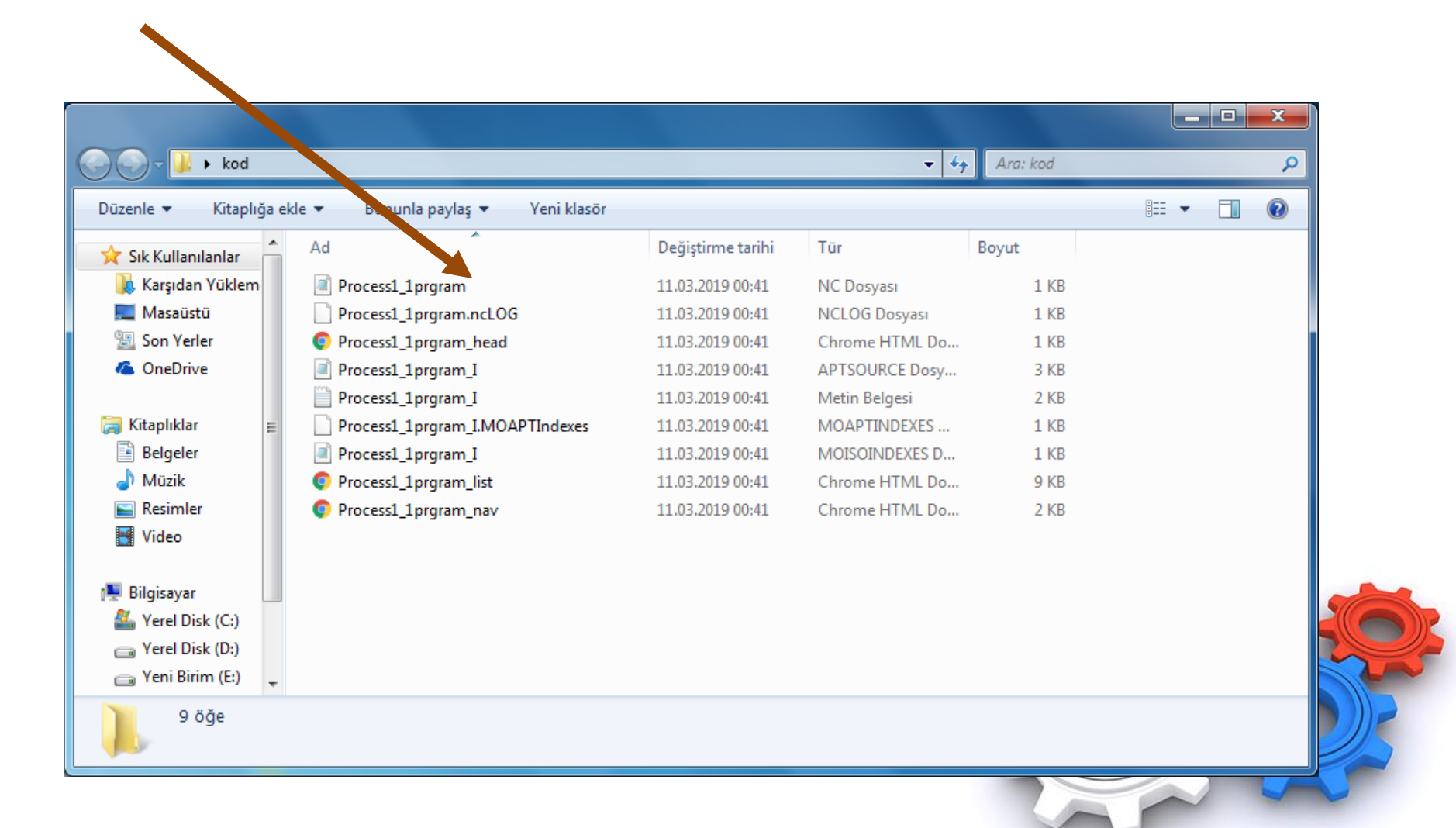

Ahmet SAN

## e) Nc Kod dosyasının içeriği (Post Dosyası)

| Process1_Part_Operation_1 - Not Defteri                                                                                                    |  |                                |
|----------------------------------------------------------------------------------------------------|--|--------------------------------|
| Dosya Düzen Biçim Görünüm Yardım                                                                                                    |  |                                |
| Dosya Düzen Biçim Görünüm Yardım<br>%<br>01000<br>N1 G49 G64 G17 G80 G0 G90 G40 G99<br>N2 T0001 M6<br>N3 X47.529 S70 M4<br>N4 G43 Z12.5 H9<br>N5 G1 G95 Z10.5 F.3<br>N6 Z-149.5 F.4<br>N7 X47.742 Z-149.288 F.8<br>N8 G0 Z12.5<br>N9 X44.559<br>N10 G1 Z10.5 F.3<br>N11 Z-149.5 F.4<br>N12 X44.771 Z-149.288 F.8<br>N13 G0 Z12.5<br>N4 X41.588<br>N15 G1 Z10.5 F.3<br>N16 Z-149.5 F.4<br>N17 X41.8 Z-149.288 F.8<br>N18 G0 Z12.5<br>N19 X38.618<br>N20 G1 Z10.5 F.3<br>N16 Z-149.5 F.4<br>N17 X41.8 Z-149.288 F.8<br>N18 G0 Z12.5<br>N19 X38.618<br>N20 G1 Z10.5 F.3<br>N21 Z-95.198 F.4<br>N22 X38.83 Z-94.986 F.8<br>N23 G0 Z12.5<br>N24 X35.647<br>N25 G1 Z10.5 F.3<br>N26 Z-87.771 F.4<br>N27 X35.859 Z-87.559 F.8<br>N28 G0 Z12.5<br>N29 X32.676<br>N30 G1 Z10.5 F.3 |  |                                |
| N31 Z-80.345 F.4<br>N32 X32.889 Z-80.133 F.8<br>N33 GO Z12.5<br>N34 X29.706<br>N35 G1 Z10.5 F.3<br>N36 Z-72.918 F.4<br>N37 X29.918 Z-72.706 F.8<br>N38 GO Z12.5<br>N39 X26.735                                                                                                    |  |                                |
|                                                                                                    |  | TR • 📭 🖬 🕪 20:15<br>08:04:2019 |

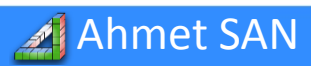